## Hoe krijg ik een foto op de ledenlijst?

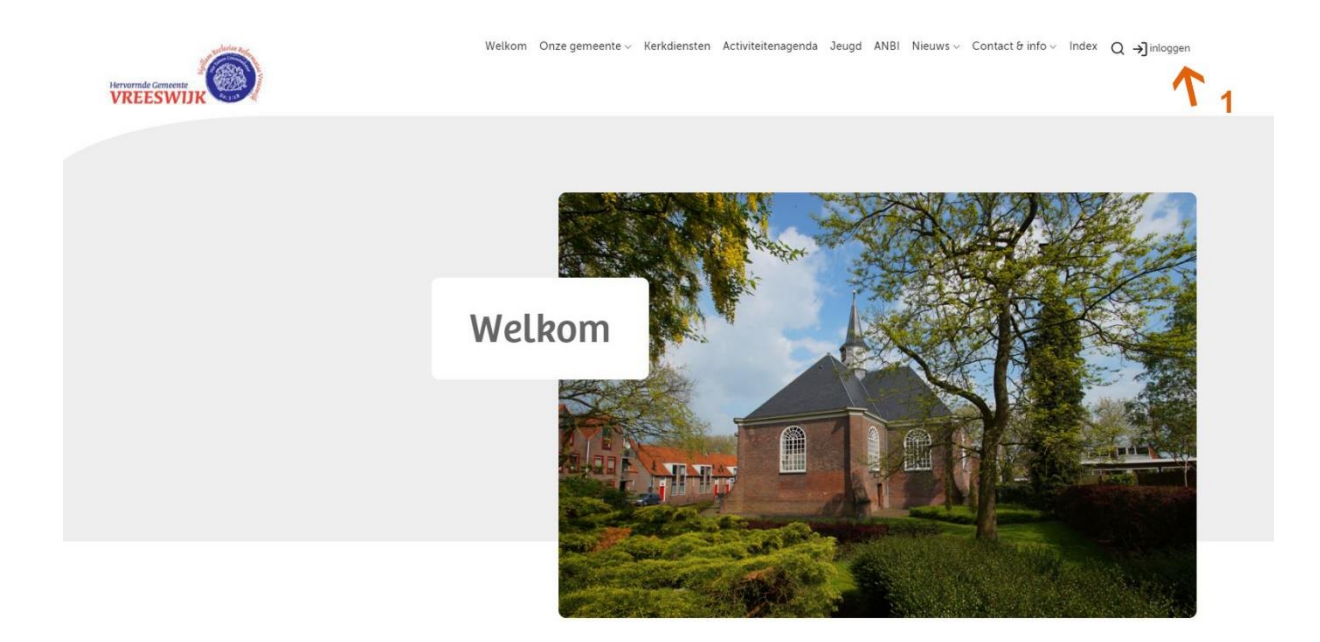

1 Klik op inloggen en geef de gebruikersnaam en wachtwoord in.

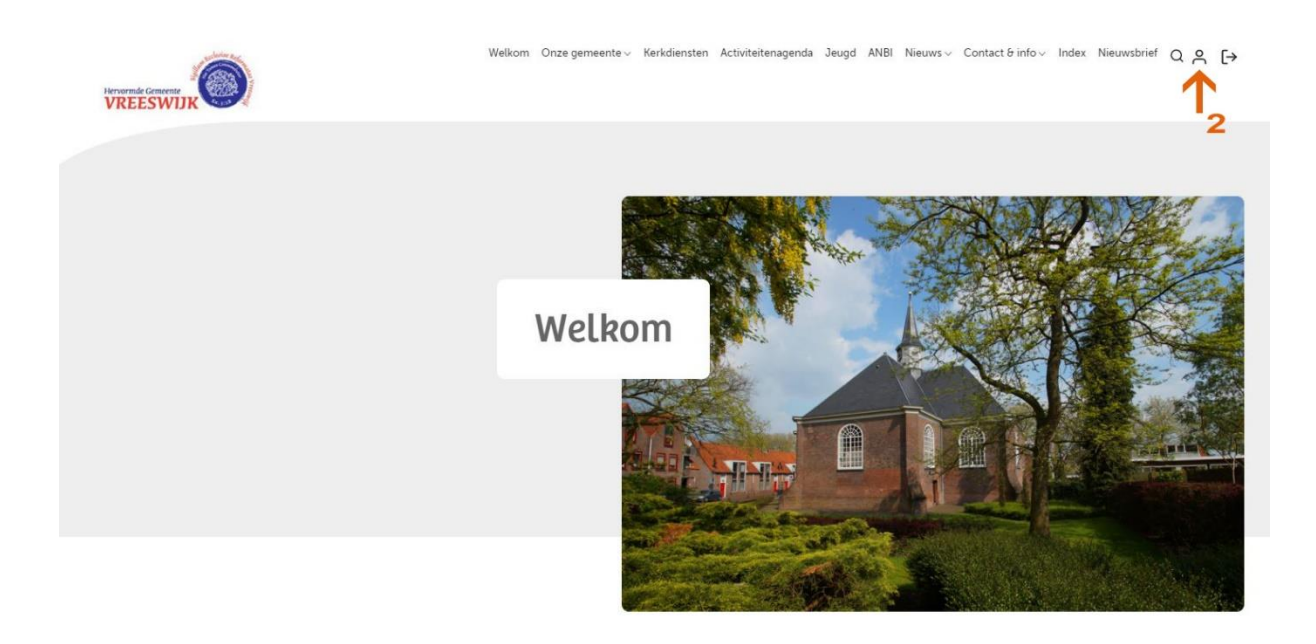

WELKOM Welkom op de nieuwe website van Hervormdvreeswijk. Onze predikanten

Aan onze kerk zijn twee predikanten verbonden. Agenda Actie Kerkbalans 2021 > 18 jan 2021

2 Klik op het poppetje en het "profiel" scherm verschijnt.

| Uw gegevens        |                                     | Agenda                                                                                           |
|--------------------|-------------------------------------|--------------------------------------------------------------------------------------------------|
|                    |                                     | Actie Kerkbalans 2021 >                                                                          |
| Achternaam *       | Dorpskerk                           | 18 jan 2021<br>Beliideniscatechicatie                                                            |
| Voornaam           | Jan                                 |                                                                                                  |
| Tussenvoegsel      | van de 💋 🖌 🖌                        | 20 jan 2021                                                                                      |
| Profielfoto        | Bestand kiezen Geen bestand gekozen | Demokert                                                                                         |
| E-mailadres        | kerk@vreeswijk.nl                   | Dorpskerk >                                                                                      |
| Telefoon           |                                     | 24 jan 2021 om 10:00 uur<br>Vanmorgen zal het een dienst zijn<br>met bijzondere aandacht voor de |
| Adres              | Dorpstraat                          | jeugd.                                                                                           |
| Huisnummer         | 53                                  |                                                                                                  |
| Postcode           | 3433cm                              | Dorpskerk >                                                                                      |
| Plaats             | Nieuwegein                          | 24 jan 2021 om 18:30 uur                                                                         |
| Land               |                                     | Kerkdiensten online                                                                              |
| Functie            |                                     | Frei kerkdienstgemist at                                                                         |
| Familienaam        |                                     |                                                                                                  |
| Gebruikersnaam *   | kerk@vreeswijk.nl                   | Doneren en collecten                                                                             |
| Nieuw Wachtwoord   |                                     | Wehshon                                                                                          |
| Herhaal wachtwoord | andrag                              | Hervormde Gemeente                                                                               |
| 47                 | upsidan                             | V KEES WIJK                                                                                      |

3 Zoek een foto op de PC, laptop, tablet of smartphone (foto mag niet groter dan 1 MB zijn).

- 4 Sla de wijziging op.
- 5 Op de ledenlijst (onder het menu Contact&Info) is nu de foto te zien.

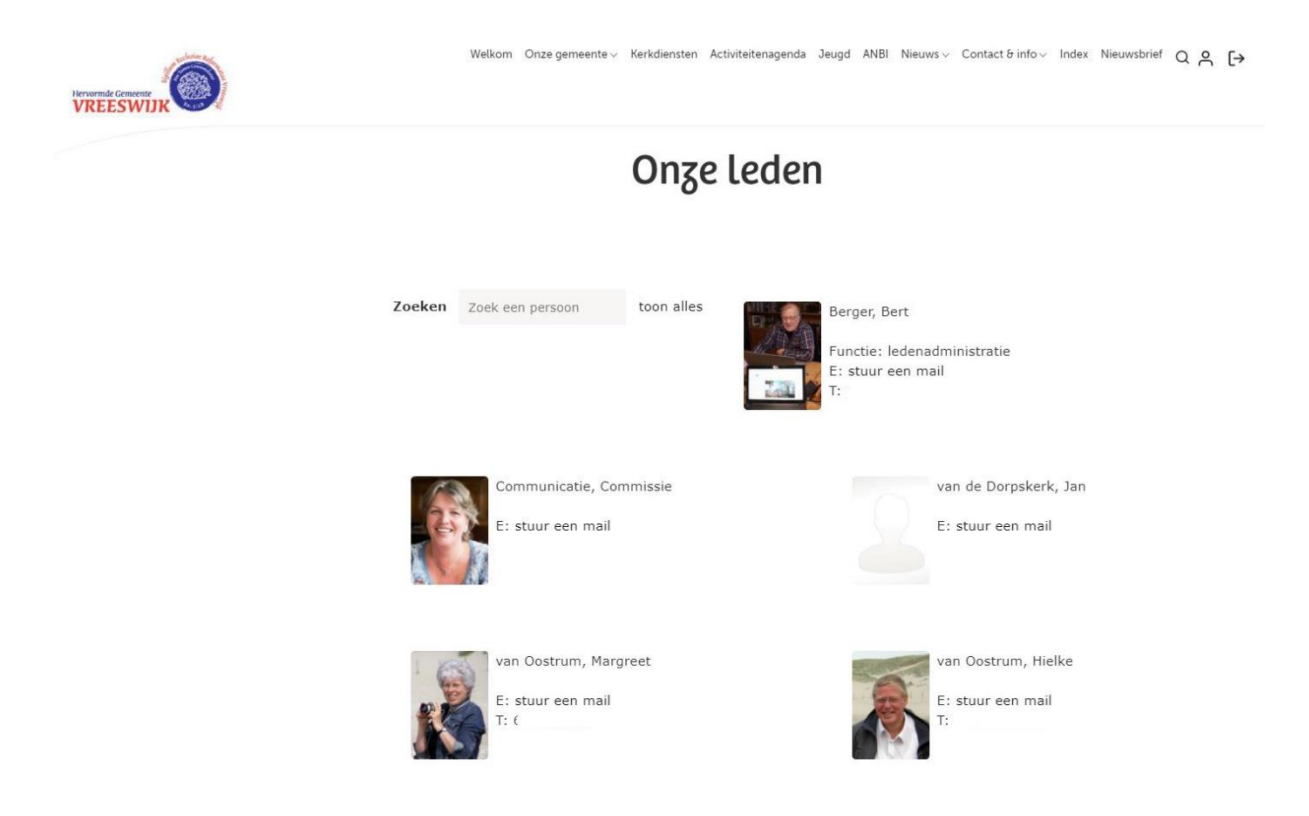